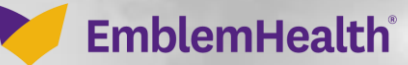

# Provider Portal Login and Settings

Quick Reference Guide (QRG)

This quick reference guide (QRG) will provide an overview of the Provider Portal's Login and Settings features.

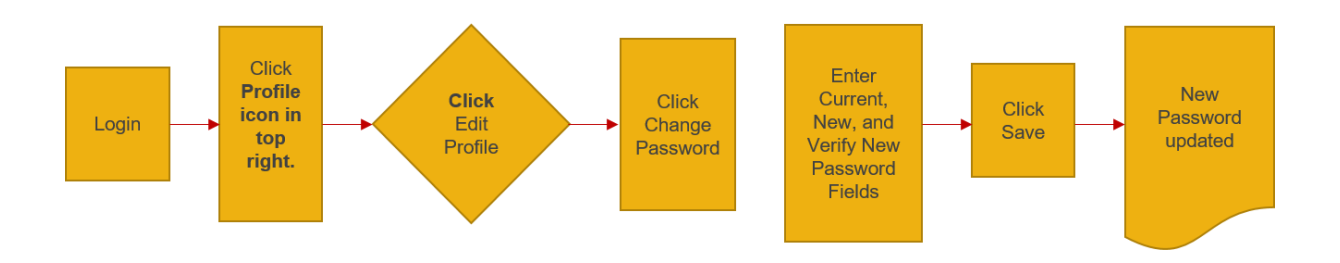

Let us look at the steps in detail for Logging in and changing Settings.

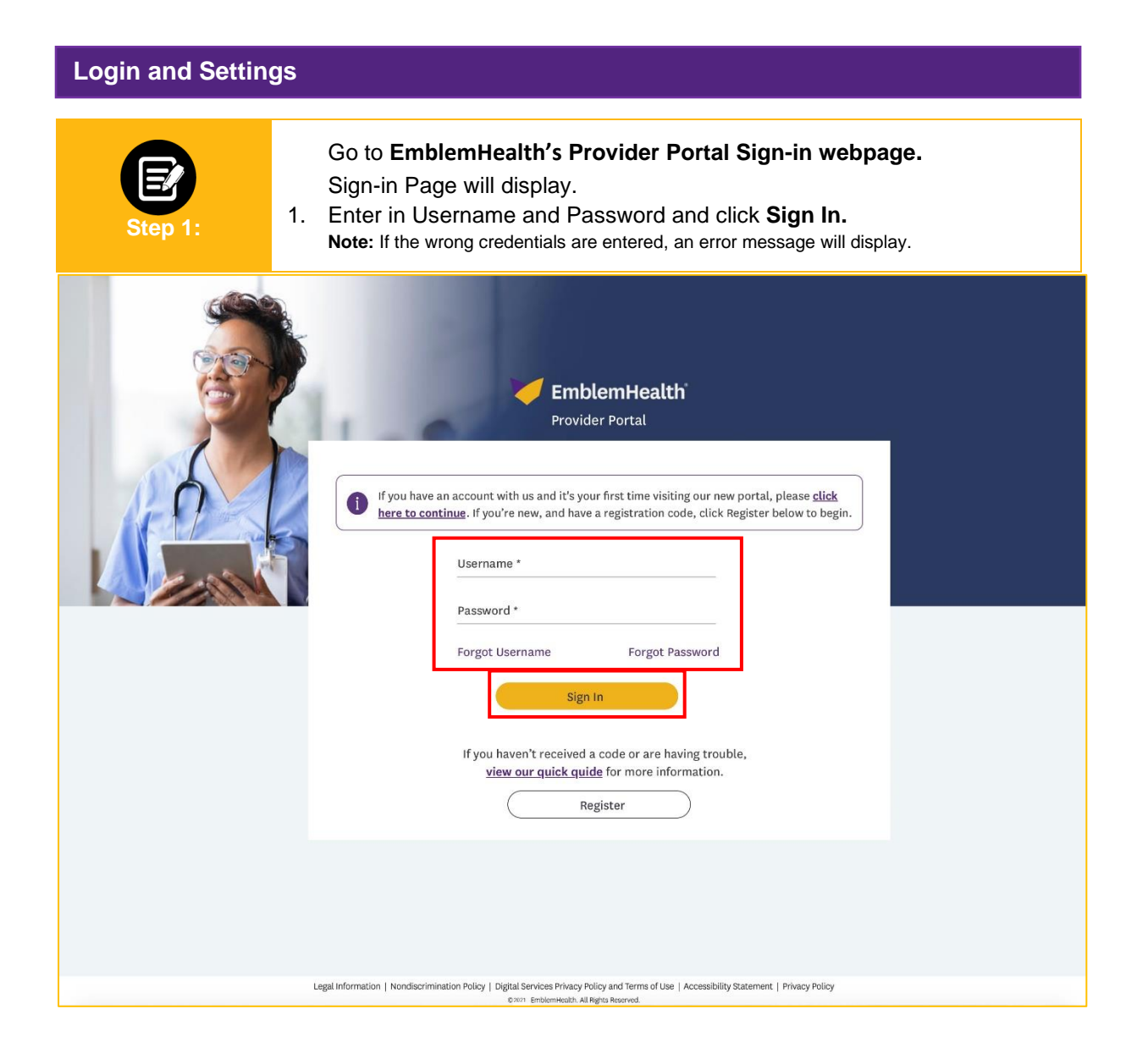

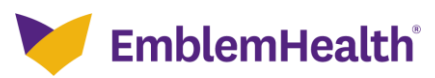

### **Provider Portal** – Login and Settings

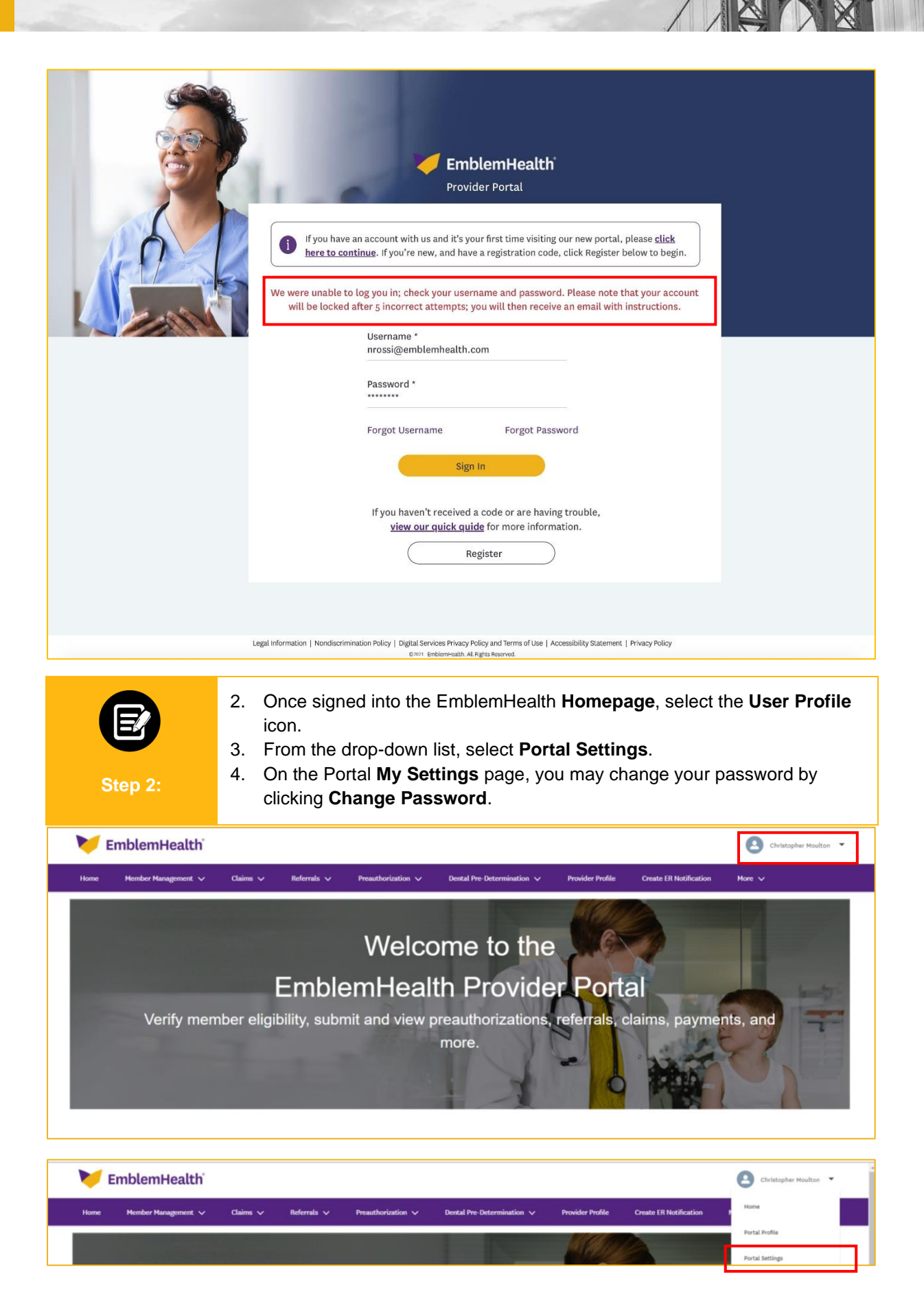

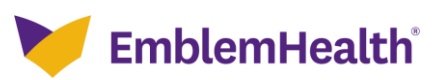

## Provider Portal – Login and Settings

| My Settings                                                                                                    |                          |             |
|----------------------------------------------------------------------------------------------------|--------------------------|-------------|
|                                                                                                    |                          | Cancel Save |
| Account                                                                                                    |                          |             |
| Username                                                                                                    | Email Address *          |             |
| j_smith@emblemhealth                                                                                                    | j_smith@emblemhealth.com |             |
|                                                                                                    |                          |             |
| Change Password                                                                                                    |                          |             |
| Location                                                                                                    |                          |             |
| Language                                                                                                    | Locale                   |             |
| English                                                                                                    | English (United States)  | •           |
| Time 7one                                                                                                    |                          |             |
| (ME.cr.vol) Sectors Practical Time / America (New York)                                                                                                    |                          |             |
| four-down means much form when the form of the second second se |                          |             |
|                                                                                                    |                          | Cancel Save |

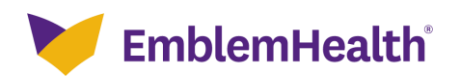

| Provider Portal – Login and Settings |                                                                                                    |                          |          |                                                                    |                                                                                                    |             |               |        |      |  |
|--------------------------------------|----------------------------------------------------------------------------------------------------|--------------------------|----------|--------------------------------------------------------------------|----------------------------------------------------------------------------------------------------|-------------|---------------|--------|------|--|
|                                      | Ste                                                                                                    | <b>ер</b> 3:             | 5.<br>6. | The Char<br>Enter in r<br>- Curre<br>- New<br>- Verif<br>Click Sav | inge My Password po<br>required Information:<br>rent Password<br>r Password<br>fy New Password<br>ve. | opup screen | will display. |        |      |  |
| Igs                                  |                                                                                                    |                          |          |                                                                    |                                                                                                    |             |               |        |      |  |
|                                      |                                                                                                    |                          |          |                                                                    | Change My Pas                                                                                         | sword       |               |        |      |  |
| lemhe                                | You must adhere to the following password rules:         * Your password must be at least 8 characters long.         * Your password must include at least 3 of the following: numbers, uppercase and lowercase letters, and special characters: I@#\$9%^&*()_+{} |                          |          |                                                                    |                                                                                                    |             |               |        |      |  |
|                                      |                                                                                                    | []\]::',.?/`->< <b>*</b> |          |                                                                    |                                                                                                    |             |               |        |      |  |
|                                      |                                                                                                    | Cu                       | rrent Pa | sword                                                              | 1                                                                                                    |             |               |        |      |  |
|                                      | New Password                                                                                                    |                          |          |                                                                    |                                                                                                    |             |               |        |      |  |
| em Standa                            | Standa Verify New Password                                                                                                    |                          |          |                                                                    |                                                                                                    |             |               |        |      |  |
|                                      |                                                                                                    |                          |          |                                                                    |                                                                                                    |             |               |        |      |  |
|                                      |                                                                                                    |                          |          |                                                                    |                                                                                                    |             |               | Cancel | Save |  |
|                                      |                                                                                                    |                          |          |                                                                    |                                                                                                    |             |               |        |      |  |
|                                      |                                                                                                    |                          |          |                                                                    |                                                                                                    |             |               |        |      |  |

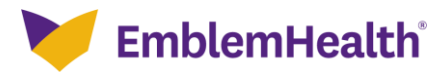

| Provider Portal – Login and Settings                          |                                                                                                    |                                             |  |  |  |  |  |
|---------------------------------------------------------------|----------------------------------------------------------------------------------------------------|---------------------------------------------|--|--|--|--|--|
| Step 4:                                                       | <ul> <li>From the My Settings page you have the following options:</li> <li>a) Change Email</li> <li>b) Update Language</li> <li>c) Update time zone</li> <li>Click Save</li> </ul> |                                             |  |  |  |  |  |
| My Settings                                                   |                                                                                                    |                                             |  |  |  |  |  |
|                                                               |                                                                                                    | Cancel Som                                  |  |  |  |  |  |
| Account<br><sup>Username</sup><br>j_smith@emblemhealth        |                                                                                                    | Email Address *<br>j_smith@emblemhealth.com |  |  |  |  |  |
| Password<br>Change Password                                   |                                                                                                    |                                             |  |  |  |  |  |
| Location                                                      |                                                                                                    |                                             |  |  |  |  |  |
| Language<br>English                                           | ¥                                                                                                    | Locale English (United States)              |  |  |  |  |  |
| Time Zone<br>(GMT-05:00) Eastere Standard Time (America/New,) | rod) v                                                                                                    |                                             |  |  |  |  |  |
|                                                               |                                                                                                    | Carcel                                      |  |  |  |  |  |

Step 5:

- 7. Click User icon.
- Select Logout from the dropdown menu.
   Once logged out, the Sign-in screen will re-display.

### **Provider Portal** – Login and Settings

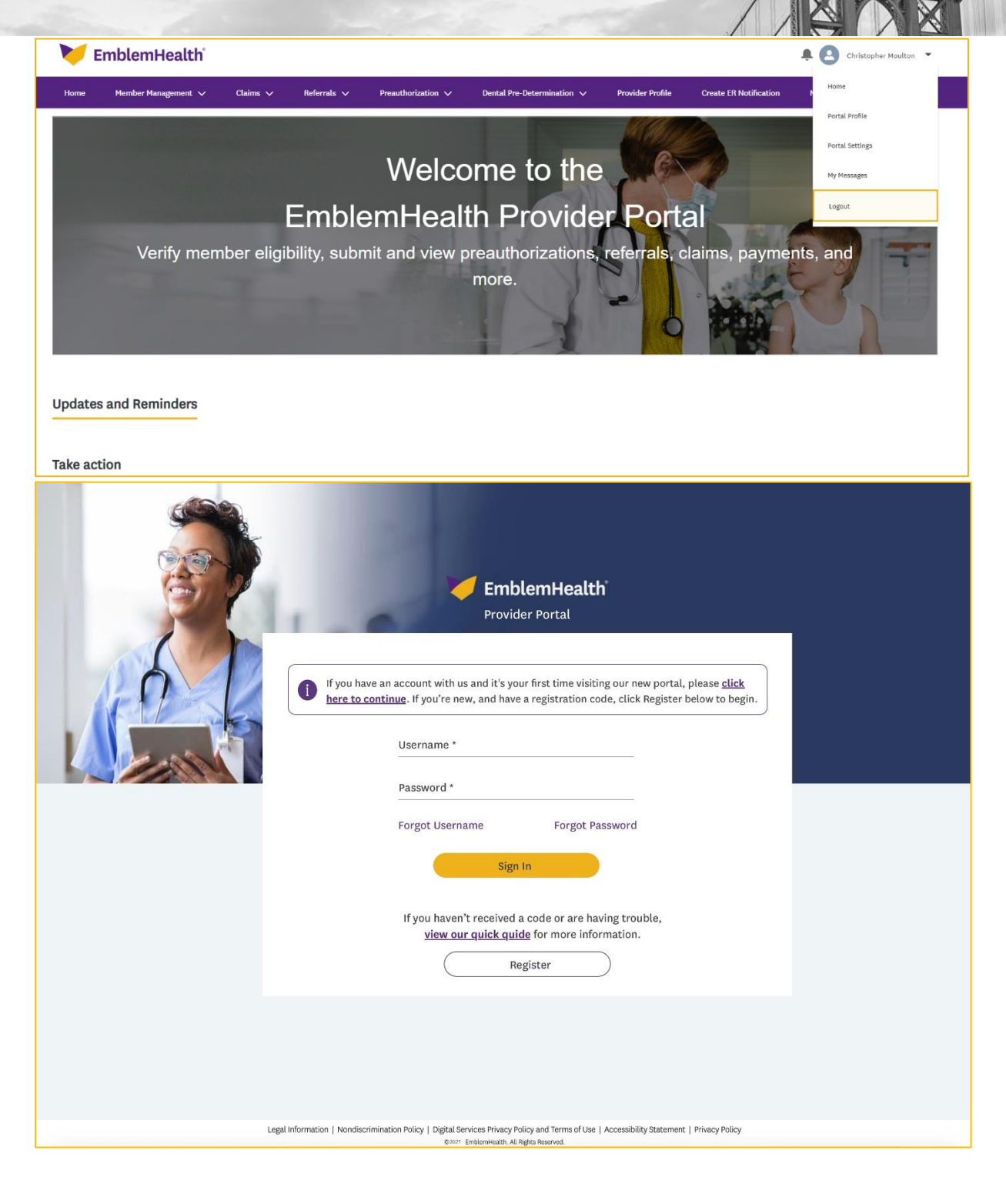

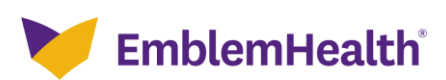

# Thank You